# 596款數字化門口機 安裝操作説明書

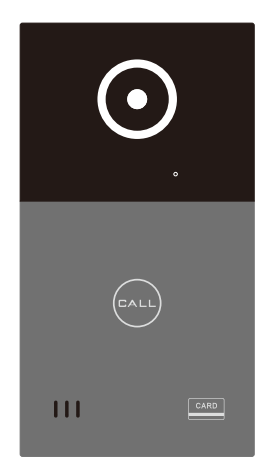

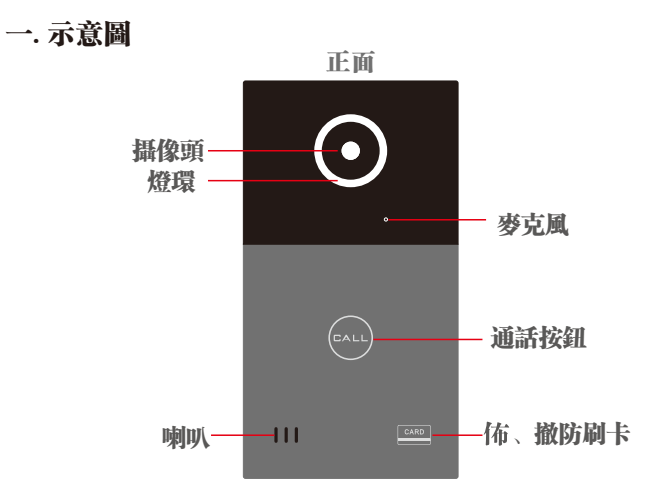

尺寸: 100x185x25mm

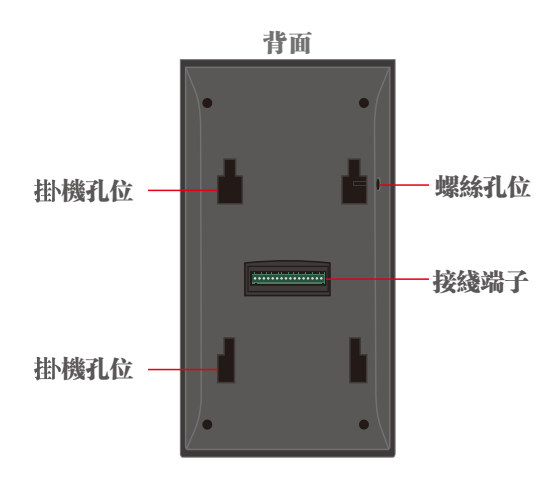

二、門口機安裝

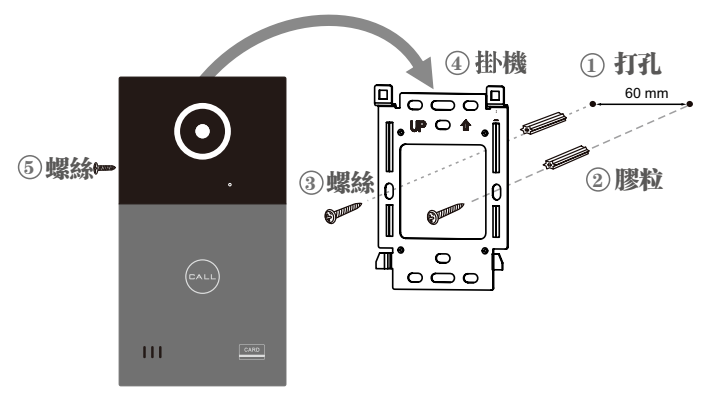

三、接綫圖

| 1 2 3 4 5 6 7 8 9 10 11 12 13 14 - + |         |        |        |         |        |        |        |
|--------------------------------------|---------|--------|--------|---------|--------|--------|--------|
| SAC596C-G2                           |         |        |        |         |        |        |        |
| 1.TX+                                | 2.TX-   | 3.RX+  | 4.RX-  | 5.VJC   | 6.CTL  | 7.GND  | 8.DET  |
| ( )                                  | ( )     | ( )    | ( )    |         |        |        |        |
|                                      |         |        |        |         |        |        |        |
| 9.CO2                                | 10.COM2 | 11.NO2 | 12.CO1 | 13.COM1 | 14.N01 | 15.GND | 16.PWR |
| 2                                    |         |        | 1      |         |        | -      | +      |

#### 四、操作方法

1.對講

在門口機上,按呼叫按鍵,呼叫室内機,室内機接通後, 即可與訪客通話。

2.佈防

出門時,用門禁卡片在門口機刷卡位置刷一下,即佈防 成功.

3.撤防

回家時,用門禁卡片在門口機刷卡位置刷一下,即撤防 成功.

## 五、網絡設置

將路由器 LAN口的IP設置為: 10.3.63.254

子網掩碼設置爲: 255.255.192.0

#### 六、手機APP操作 ① APP下載

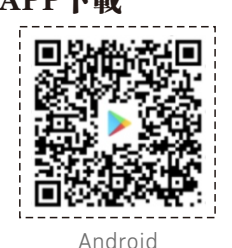

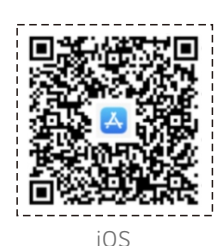

1. 掃描二維碼下載。

或 安卓: Google Play搜索 "COMBELL APP"; iOS:在App Store搜索 "COMBELL APP"下載。 2.Android在6.0及以上版本運行。 3.iOS在9.0及以上版本運行。

### ② 申請註册新賬號

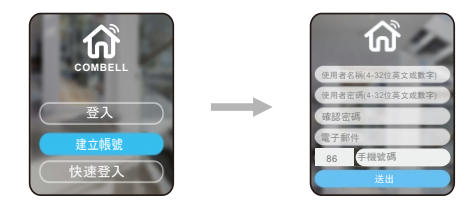

•打開COMBELL APP, 註册新帳號,填寫基本資料,完成註册。

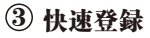

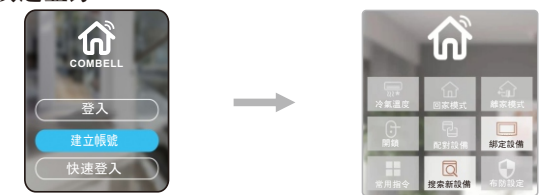

·點"快速登入",直接進入主界面。

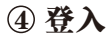

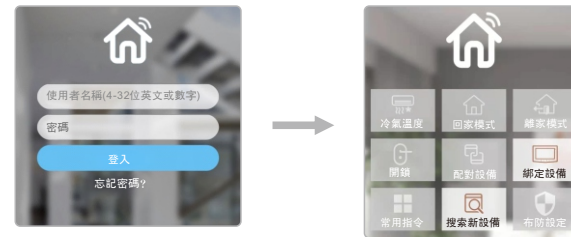

· 註册完,登録APP, 輸入帳户, 密碼後, 進入主界面。

### ⑤ 綁定門口機

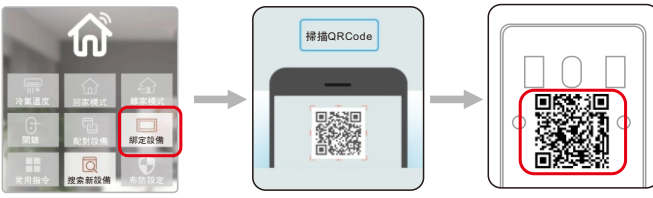

門口機背面二維碼

 點擊绑定設備,掃描門口機背面二維碼绑定設備或者手動 輸入mac地址和激活碼,绑定門口機。

⑥ 雲對講設定

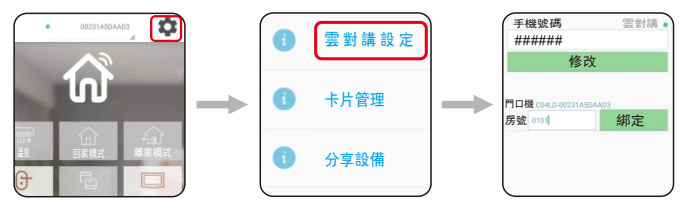

 完成绑定後,進入設置界面,進行雲對講設定,手機號碼為 註册默認號,門口機房號設置爲0101,點擊绑定確認。

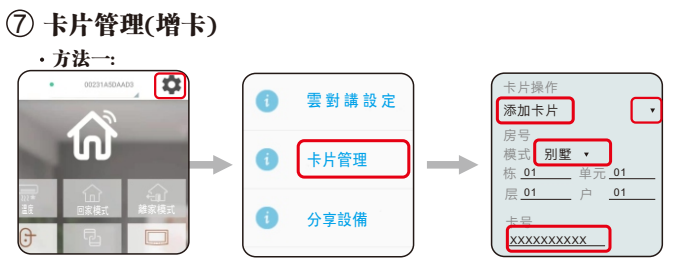

進入設置界面,點擊卡片管理,選擇"添加卡片","别墅"
棟,單元,層,户分別輸入01,再輸入卡號即可增卡。
·方法二:

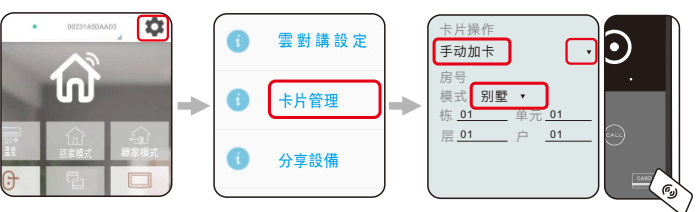

進入設置界面,點擊卡片管理,選擇"手動加卡","別墅"
棟,單元,層,户分別輸入01,然後在門口機刷 卡處刷
一下卡即可增卡。

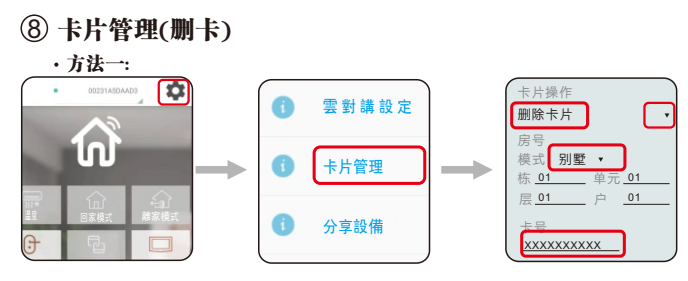

進入設置界面,點擊卡片管理,選擇"删除卡片","別墅"
棟,單元,層,户分別輸入01,再輸入卡號即可删卡。
方法二:

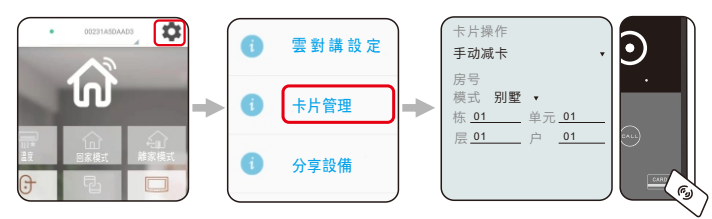

進入設置界面,點擊卡片管理,選擇"手動减卡","別墅"
棟,單元,層,户分別輸入01,然後在門口機刷 卡處刷
一下卡即可减卡。

④ 修改開銷密碼

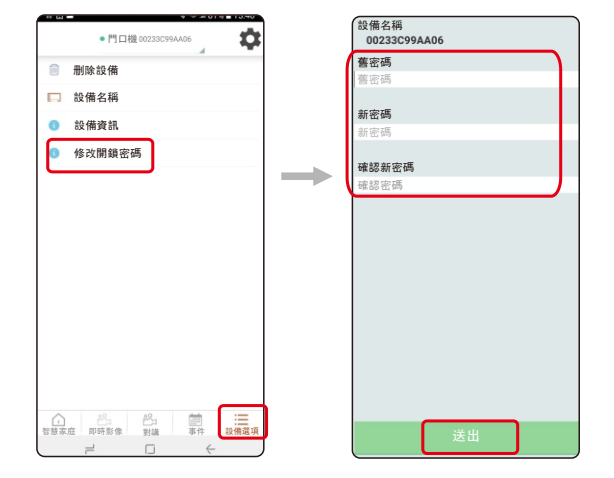

 - 在主界面點擊"設備選項",然後再選擇"修改開鎖密碼", 初始密碼爲123456,想要更改密碼,輸入任意6位數字, 再點送出,即密碼修改成功。
(如:更改的新密碼爲"456789",則在門口機鍵盤上輸入

密碼爲#456789#)

⑪ 通話

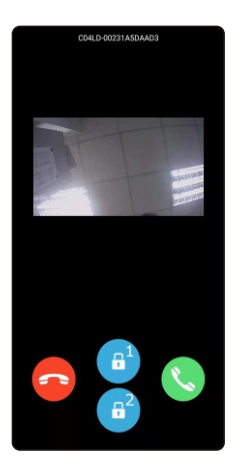

 ·當門口機按呼叫鍵,室内機振鈴無人接聽後,轉呼手機, COMBELL APP自動彈出,推送一張訪客人圖像,按接 聽鍵,即可與訪客視頻通話;也可直接開鎖及掛斷。 ① 監視

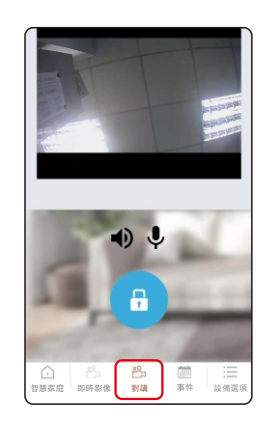

•點擊對講按鈕,可以監視門口的狀況,也可以和門前訪客對講。

12 開鎖

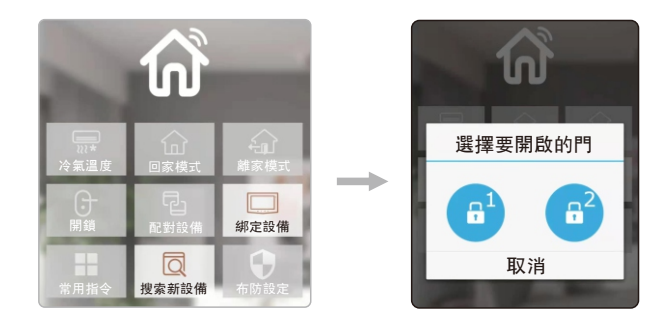

•點擊開鎖按鈕,彈出開鎖界面,直接按開鎖圖標打開門鎖。

## 五、室内機設置門禁卡片

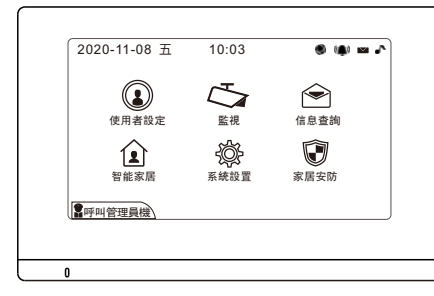

室内機-主界面

#### ① 增加卡片

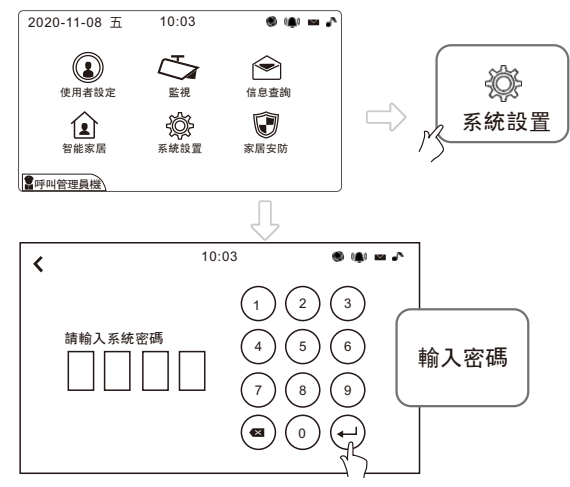

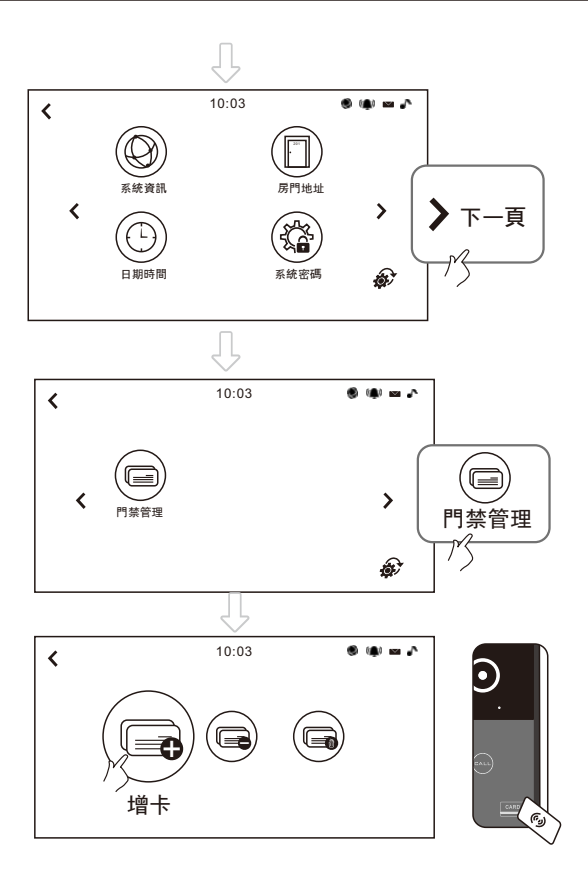

點擊增卡,然后在門口機刷卡處刷一下卡即可增卡。

該設置僅限工程操作。 初始密碼: 6666 ② 減除卡片

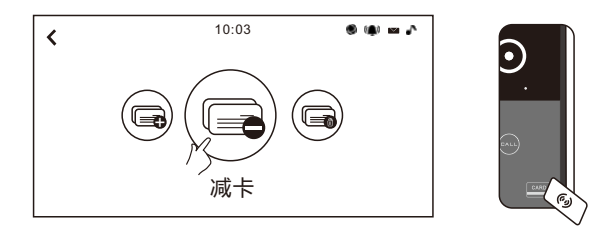

點擊減卡,然后在門口機刷 卡處刷一下卡即可減卡。

#### 2 删除卡片

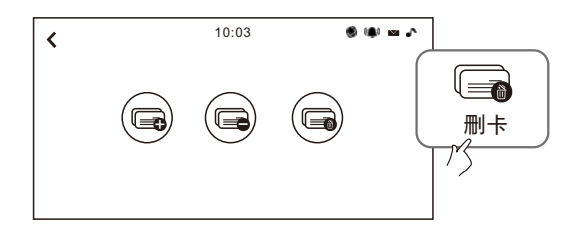

點擊刪卡,刪除門口機上存儲的所有卡片。